# https://www.ubackup.com/tw/windows-10/windows-10-mig...

| 商 | 產  | AOMEI Cyber Backup 集中管理                   | 鮮決                    | 集中式 Windows 備份   | iPhone 資料傳輸   | Microsoft SQL Server 備份 | ト載 | 免費下載企業資料    |
|---|----|-------------------------------------------|-----------------------|------------------|---------------|-------------------------|----|-------------|
| 店 | 66 | 集中備份虛擬機、Windows 和 MSSQL 以供企業使用            | 方案                    | 電子郵件和 Outlook 備份 | iCloud 資料管理   |                         | 中心 | AOMEI FoneE |
|   |    | AOMEI FoneBackup                          |                       | Windows 檔案同步     | WhatsApp 檔案傳輸 |                         |    | 免費下載以備份或    |
|   |    | 免費的 iPhone 備份與傳輸軟體                        | Back                  | 系統鏡像部署           | iPhone 資料恢復   |                         |    | MyRecover   |
|   |    | MyRecover<br>復原從 Windows 和 iOS 中丢失或删除的檔案。 | DUCKI                 | Windows 資料復原     |               |                         |    | 免費下載以復原道    |
|   |    |                                           | i資料保護                 |                  |               |                         |    |             |
|   |    | 免費T<br>Window                             | 載<br>rs 11/10/8.1/8/7 |                  |               |                         |    |             |
|   |    | ★ 信任評分                                    | 4.7/5 * * * *         |                  |               |                         |    |             |

OMEI Backupper > Windows 10 備份 > 框型連移: Windows 10 資料轉移的完整指南

### 輕鬆遷移:Windows 10 資料轉移的完整指南

您將使用最好的 Windows 10 資料轉移工具將 Windows 10 遷移到 SSD 或新電腦,而無需重灌 Windows。 繼續閱讀以獲取分步指南。

条自 <u>Canace</u> 更新於 2024年03月26日

目錄

## 為什麼需要Windows 10資料轉移?

Windows 10 資料轉移對於許多情況都是必要的,主要基於以下幾個原因:

 更新装置或作業系統:當您更換到一台新的電腦或者升級到新版本的 Windows 10 時,資料轉移讓您能夠在新装置上繼續使用您的資料和設定,而不必重新創建 中的中心中心的

- 保護資料完整性:透過資料轉移,您可以確保您的重要檔案、相片、觀訊、檔案和其他資料在轉移過程中得到保護,以免遠失或損毀。
- . 提為工作效率: 资材轉移可將者容的時間和構力,因爲忽不必手動重新建立成收很所有設定和資料,這對於需要迅速就動新装置塗收很工作的情況尤其重要。
   . 無關遷移: 透過资料轉移,忽可以實現無疑遷移,使忽在新装置上繼續工作洗模做,而無需中點或違失重要資訊。

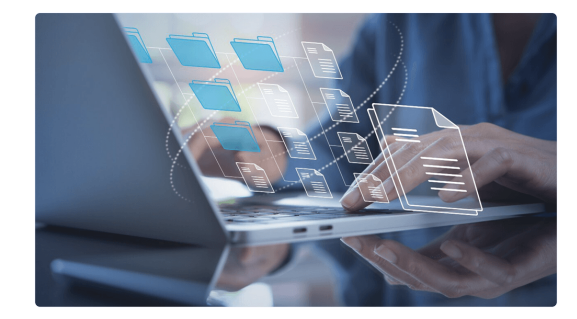

總的來說,Windows 10 資料轉移是一個重要的步驟,可以確保您在裝置更換或升級時能夠安全、有效地轉移 您的資料和設定,並確保您的工作和生活不受影響。

## Windows 10 有資料轉移工具嗎?

說到Windows 10資料轉移工具工具,Windows Easy Transfer就值得一提。將您的設定和本地使用者配置檔 案從著電腦運移到新電腦是一個很好的選擇,它首先在 Windows Vista 中引入,後來在 Windows XP/7/8/1 中繼承。

然而,需要注意的是,Windows 10 中的 Windows 資料移轉工具僅支援從 Windows 7、Windows 8 或 Windows 8.1 升級到 Windows 10,而不支援從 Windows XP 或舊版 Windows Vista 升級到 Windows 10。

因此,如果您不僅想要 Windows 10 配置檔案遷移工具,還想要 Windows 10 作業系統遷移工具,您需要尋 找一款性價比更高的資料轉移工具。

## 最好的 Win10 資料轉移— AOMEI Backupper

當涉及Windows 10系統轉移時,您可能需要考慮以下幾個方面

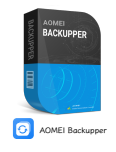

### 最好的Windows 10 資料轉移軟體

支援完整的遷移:某些Windows系統還包含系統保留分割區或EFI系統分個區,而一款優秀的系統轉移軟體應該將所有與系統相關 的所有檔案移動到目標位置。

支援將大硬碟克隆到小硬碟:所以某些使用者可能會將大HDD克隆到小SSD以升級電腦硬碟,甚至該SSD可能比Windows 10 OS 的系統驅動運長小。在這種情況下,智能克隆的重要性不言而喻。

支援辩Windows 10轉移到新電腦:一般情況下,將Windows 10傳輸到另一台電腦會有些錄手。因為不同的電腦可能具有不同的 硬體。所以忽需要一個可以具機運原的實用程式,無論每台電腦的硬體是否相同。

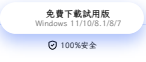

AOMEI Backupper Professional 就是這樣一款您正在尋找的Windows 10作業系統遷移工具。具有將 Windows 10 遷移到 SSD 以及將 Windows 10 遷移到新電腦的能力。系統克隆和不同硬體還原這兩個功能在

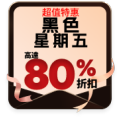

此任務中發揮著重要作用。讓我們一一了解它們。

請下載電腦資料轉移工具——AOMEI Backupper Professional 30天免費試用。(免費試用版中的克隆功能只 能演示,您可以升級享受)

### 如何在不同情況下將 Windows 10轉移到新電腦?

以下部分將向您展示如何將Windows 10轉移到新電腦上。這兩種情況將利用該軟體中的不同功能。

▶對於同一台電腦,您不存在硬體和許可證問題。因此,備份與還原(將 Windows 10 轉移到新硬碟的免費方式)和系統克隆(免費試用)功能都可以為您提供幫助,但克隆功能要容易得多。有了它,您只需點選幾下,然後在克隆後啟動新的 SSD。我將在後面詳細介紹。

▶對於具有不同硬體的新電腦,您最好使用備份和還原功能,以確保安裝了啟動 Windows 所需的所有必要驅動程式,並確保您的電腦可啟動。"其機違原"功能可以幫助您。

### 場景1. 在同一台電腦上將 Windows 10 遷移到 SSD

要在同一台電腦上遷移Windows 10:

步驟1.將 SSD 連接或安裝到您的電腦。安裝並啟動 AOMEI Backupper Professional。

#### 步驟2.點選克隆,然後選擇系統克隆。

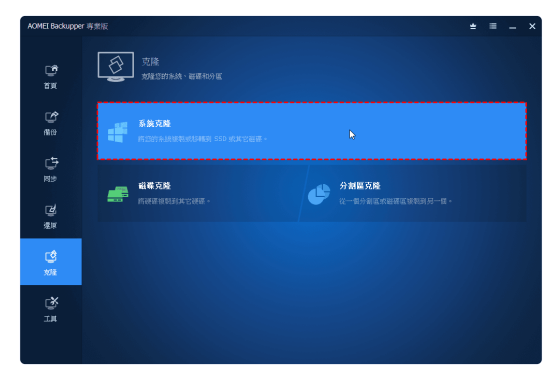

步驟3.預設選擇所需的系統磁碟。在此處選擇 SSD作為目標磁碟。

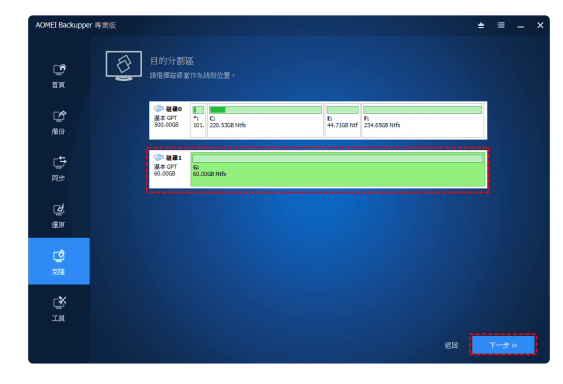

小贴士:如果SSD上有重要檔案,請先備份SSD上的檔案,因為克隆過程中SSD上的所有分割區和數據都會 被擦除。

步驟4.檢查作業摘要。勾選"SSD對齊"以提高目標SSD的性能,然後點選"開始克隆"。

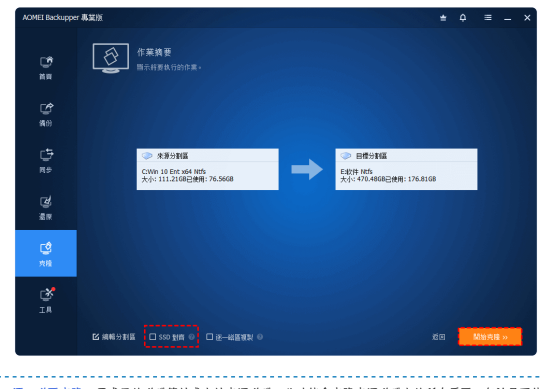

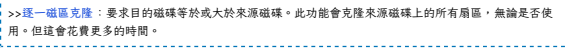

步驟5.當程式執行達到100%時,點運"完歲"退出。然後開閉電腦,用SSD替換HDD,或者您也可以進入BIOS 將啟動優先級變更為克隆的SSD,這樣您就可以從克隆的SSD啟動Windows 10。

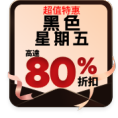

| H. I. I                   | 610S JD AL                    | ■ Tasam<br>業績中文 Q=Flash                                                                                        |
|---------------------------|-------------------------------|----------------------------------------------------------------------------------------------------|
| <b>欧财 便 先 順 序</b>         |                               | A Sets the system boot order                                                                                   |
| 狹先權 #1                    |                               |                                                                                                    |
| 後先欄 #2                    |                               |                                                                                                    |
| ork Device BBS Priorities |                               |                                                                                                    |
| 設備885褒先權                  | 限助使先程 #1                      |                                                                                                    |
| 時數字鏡鎖定狀態                  | Realtek PXE 802 D00           |                                                                                                    |
| rity Option               | SATA PS: Samoung SED MT1206 P | The second second second second second second second second second second second second second second second s |
| 禁機畫面功能                    | R41 R41                       |                                                                                                    |
|                           |                               | +++: 通择量面 \$\$/011ck: 逮择项目                                                                                     |
| CPUID最大值                  | NR 20                         | Enter/Obl Click: 進择                                                                                            |
| 執行性元 (XD-Bit)             | PH RQ                         | +/-/PU/PDI 變更選項值                                                                                               |
| 1.虚摄化技術                   | 2011年1月1日                     | F1 : 顯示所有功能鍵的相關說明                                                                                              |
|                           |                               | F5 : 先前的設定值                                                                                                    |
|                           | 來還                            | F7 :最佳化预設值                                                                                                    |
| 開機取動進擇                    | UEF 1940                      | F8 I Q-F1ash                                                                                                   |
| OpROH版動方針                 | 健 狗 Legacy                    | F9 : 千統獎訊                                                                                                    |
| OpRON 取動方針                | 僅有Legacy                      | F10: 儲存並離開 BIOS 股定                                                                                             |
| OpROH設動方針                 | 懂有Legacy                      | F12 : Print Screen(FAT16/32 Format On)                                                                         |
|                           |                               | ESC/Right Click: ## #                                                                                          |

### 場景2. 將 Windows 10 遷移到具有不同硬體的新電腦

要將Windows 10遷移到新電腦,首先是使用AOMEI Backupper Professional為當前的 Windows 10 建立系 統映像。然後,將系統映像恢復到電腦以完成作業系統遷移。

#### 步驟 1. 建立 Windows 10 系統映像備份

1.在AOMEI Backupper中,點擊"備份",然後點擊"系統備份"。然後它將選擇啟動 Windows 所需的作業系統 和啟動相關分割區。

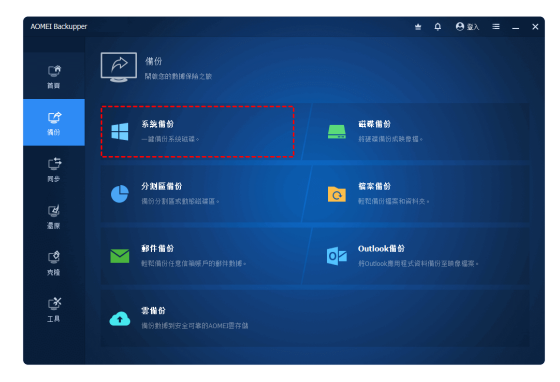

 在"系統備份"觀窗中,選擇存儲映像的路徑。建議備份到NAS、雲端磁碟、共享資料夾或外接存儲裝置,方 便新電腦訪問鏡像。最後,點選"開始備份"。

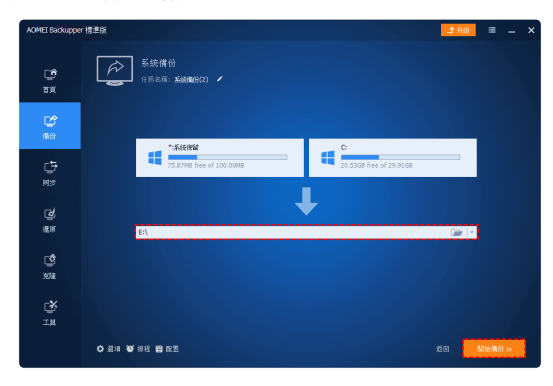

步驟 2. 將 Windows 10 映像還原到新電腦

在採取進一步措施之前,您需要為此任務做相應的準備工作。

● 新電腦能夠正常啟動:將Windows 10的系統映像複製到新電腦。
● 新電腦無法啟動:在原始電腦上還過AOMEI Backupperbite立可開機媒體功能("工具">-" 建立可開機媒體) 建立可開機光碟或USB。然後將可開機洗碟達人新電腦,將Win10映像檔放置到您可以訪 問的路徑。該地點可以是NAS,紧鎖硬碟,共享資料失或外部存儲。

現在,請依照以下步驟將 Windows 10 還原到新電腦:

 啟動新電腦,然後打開AOMEI Backupper。如果要從USB啟動新電腦,那麼請首先在BIOS中變更啟動順 序。另外,如果系統映像存儲在外部硬碟上,請將這顆外部硬碟連接到新電腦。

2. 在AOMEI Backupper中點選"還原">>-"選擇任務"(或"選擇映像檔案")。

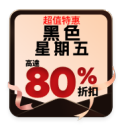

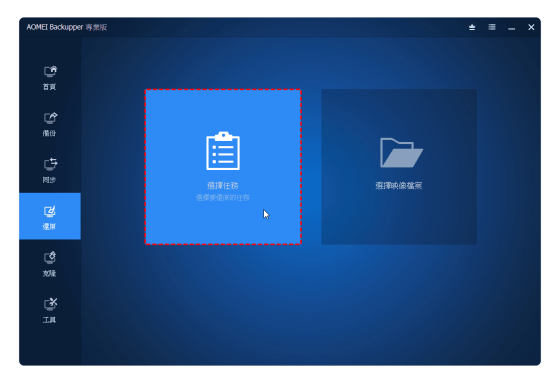

3. 然後將會彈出檔案目錄硯窗,請找到之前製作的Windows 10映像檔,并點選"下一步"。

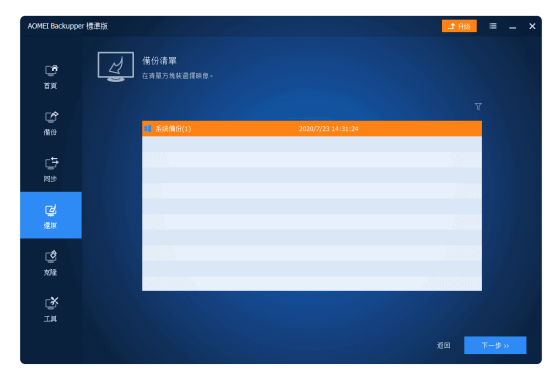

4. 選擇"還原這個系統",勾選下方"將系統還原到其他位置",然後點選"下一步"。

| AOMEI Backuppe   | er 專業版 |                                                            |                           |                            | =                     | = -                 | × |
|------------------|--------|------------------------------------------------------------|---------------------------|----------------------------|-----------------------|---------------------|---|
| СФ<br>В.Я.<br>Ме | Ł      | 時後發展到<br>20休幸意思律分詞医試細感医。<br>● 理事は医為後<br>○ 理事は私政律が思め不能分表经 ● |                           |                            | 2020-08-03 12:10:54 * |                     |   |
| (†<br>82         |        | दक्ष<br>नः<br>C:                                           | 安皇<br>579.0048<br>79.44GB | 已用运输<br>62.99M8<br>34.45G8 |                       |                     |   |
| 20<br>20<br>202  |        |                                                            |                           |                            |                       |                     |   |
| ц                |        | S 時別紙種厚到其它位置                                               |                           |                            | 26 <b>-</b>           | ۴ <del>- 12</del> » |   |

 在新電腦上選擇一個分割區以將系統映像還原到該分割區(這也將會成為新電腦的系統分割區),然後點 還下一步\*。

| AOMEI Backuppe         | r專業版 |                             |                   |                    |             | = | =           | - | × |
|------------------------|------|-----------------------------|-------------------|--------------------|-------------|---|-------------|---|---|
| 19<br>11               | Z    | 系統還原<br>遺産2.25元週            |                   |                    |             |   |             |   |   |
| enne                   |      | >> 截截0<br>基本 M3R<br>60.00G3 | 1<br>*: 3<br>100. | C:<br>29.9108 Nets | 29.9908 未設置 |   |             |   |   |
| चि<br>सम               |      | ○ 截模1<br>基本 MIR<br>300.0068 | E<br>99.99        | I<br>SGB Ntfs      |             |   |             |   |   |
| <b>(4)</b><br>800      |      |                             |                   |                    |             |   |             |   |   |
| ्र <b>े</b><br>प्राह्य |      |                             |                   |                    |             |   |             |   |   |
| ти<br>Ти               |      |                             |                   |                    |             |   |             |   |   |
|                        |      |                             |                   |                    |             |   | <b>⊼−</b> ₩ | » |   |

如果您的新電腦具有不同的硬體,請勾選"異機還原"。然後點選"開始還原"以執行該作業。

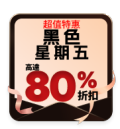

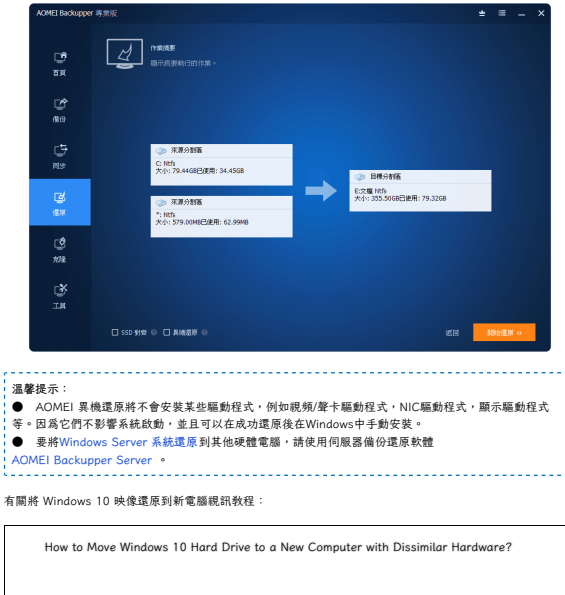

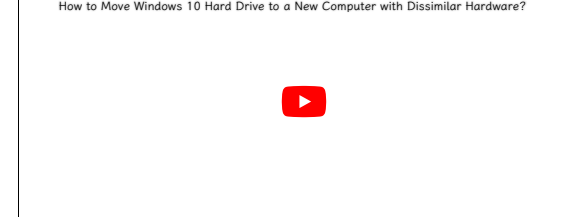

## 關於電腦資料轉移的常見問答

```
資料轉移會影響蓄電腦上的資料嗎?
資料轉移通常不會影響蓄電腦上的資料,因為它只是將資料複製到新的位置。然而,在某些情況下,如果您選
擇移動資料而不是複製,則可能會影響蓄電腦上的資料。
```

資料轉移是否會導致資料損失?

我可以在 Windows 10 上使用 OneDrive 來進行資料轉移嗎?

## 總結

本文針對不同情況提供了不同的舊電腦資料轉移的不同策略。由此可見,AOMEI Backupper的確是一款可靠的 Windows 10 轉移新電腦的工具 ,可同時遷移到SSD和新電腦。不僅Windows 10,它還支援Windows 7/8/11/Vista。

除了遷移之外,您仍然可以將其用作數據保護軟體來持續保護您的檔案。您可以啟用檔案備份,基本同步,實時 同步,鏡像同步,雙向同步,然後設定排程備份,如每天(每週/每月等。現在就來試試吧!

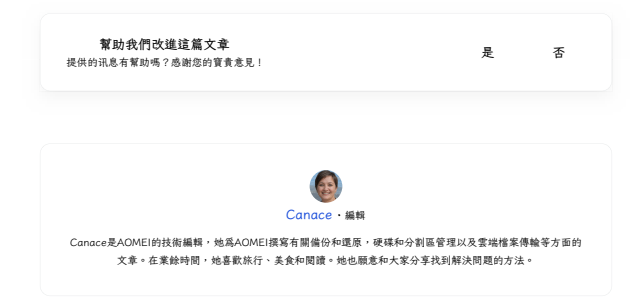

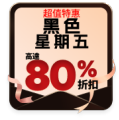

## 相關閱讀

【免費】最佳SSD克隆軟體,可用於 Windows10.8.7 通用於 Windows 11:10 - 8 和 7 的最佳免費系統克隆軟體 是什麼?向下滚動以獲取5個免費硬碟克隆軟體。 【教學】用再生籠(Clonezilla)將大硬碟複製到小 硬碟

# 立即獲取AOMEI Backupper

使用專業軟體保護您電腦的任何資料。

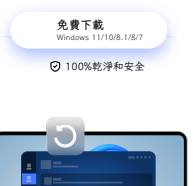

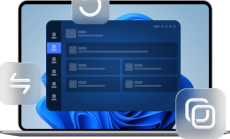

| 產品 |  |  |
|----|--|--|
| 教程 |  |  |
| 探索 |  |  |

紫健

© 2009-2024AOMEI.版權所有。 隱私政策 | 使用條款

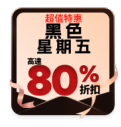